## Installatie van de Digitale Vaaratlas

De Digitale Vaaratlas staat op een cd-rom. Op de cd-rom staat een installatieprogramma dat de Digitale Vaaratlas op uw Tomtom of Garmin kan installeren. Ook staan op de cd bestanden met daarin de vaarreglementen en de gegevens van bruggen, sluizen en jachthavens. Deze zijn ook op de cd in te zien. Verder vindt op de cd nog extra informatie en de legenda van de gebruikte symbolen.

Als u de cd in de cd-rom drive van uw computer plaatst, opent vanzelf het welkomstscherm van de Digitale Vaaratlas.

## Installatie algemeen

Doe de cd-rom van de Digitale Vaaratlas in de cd-rom drive van uw computer. Na even wachten start het installatieprogramma vanzelf op. Kies de optie "Installeren op uw navigatiesysteem" en daarna de optie "Installeer Digitale Vaaratlas".

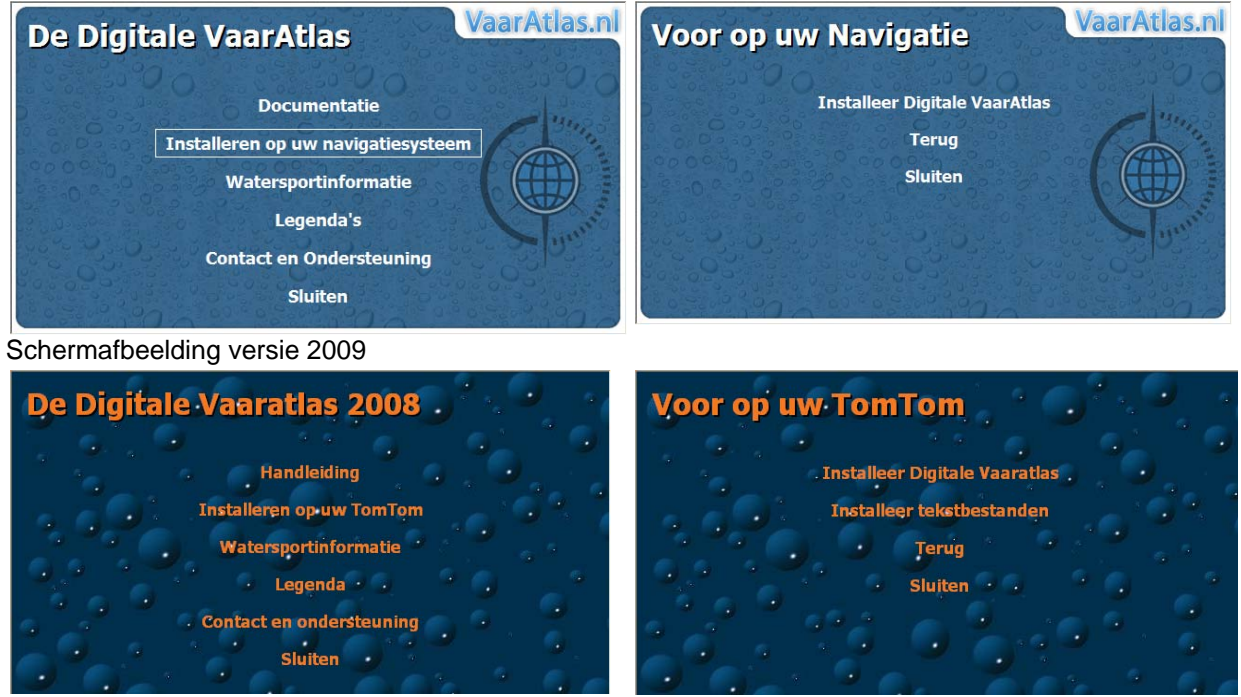

Schermafbeelding versie 2008

U kiest de optie Installeren op uw navigatiesysteem.

De installatie van de 2009 versie van de Digitale Vaaratlas wijkt af van de installatie van de 2008 versie. Als u nog een 2008 versie heeft en deze op een ander merk autonavigatie wilt gebruiken dan vindt u de handleiding hoe dat te doen op <u>www.promanent.com</u>. Later is er nog een 2010 versie van de Digitale Vaaratlas verschenen. Deze is ook nog begin 2011 door Cosmic Navigation verkocht en nu (oktober 2011) nog steeds te vinden in de winkel. De 2010 versie verschilt inhoudelijk niet van de 2009 versie.

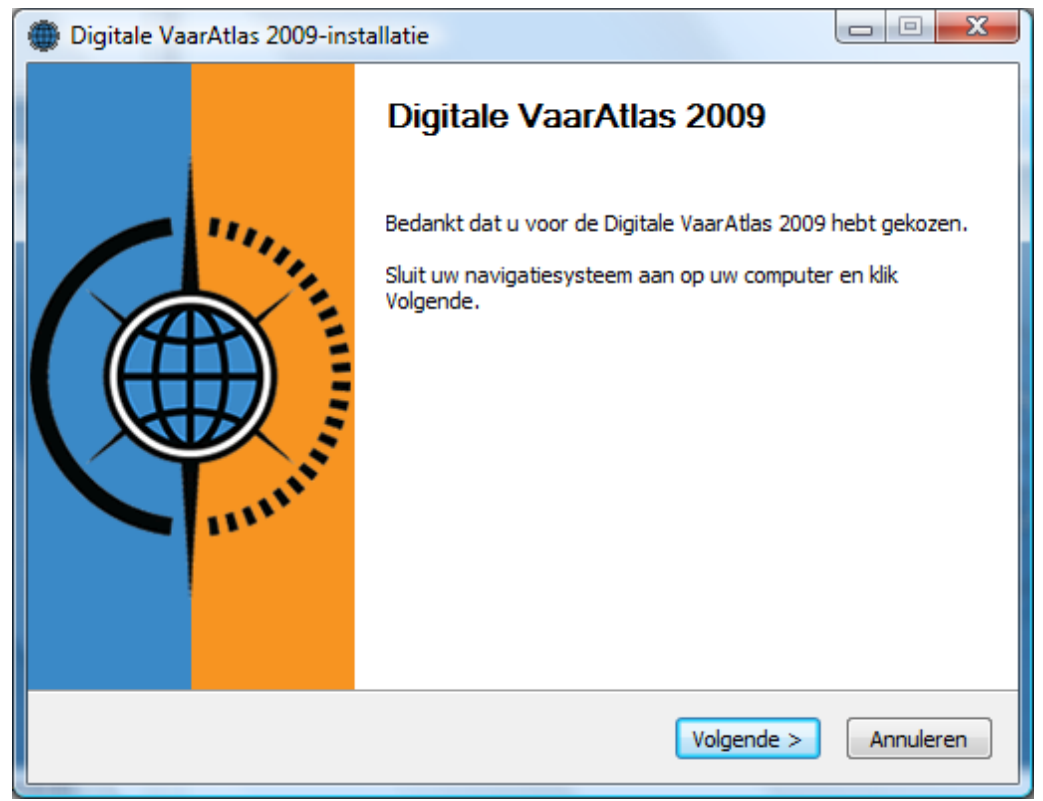

Zorg dat uw navigatiesysteem correct is aangesloten op uw computer. Gebruik daarvoor de door uw fabrikant geleverde kabel.

| Digitale VaarAtlas 2009-installatie                                                                                                    |           |
|----------------------------------------------------------------------------------------------------|-----------|
| Registratie van uw Digitale VaarAtlas                                                                                                    |           |
| Voer hieronder het serienummer in. U vindt het op de verpakking.<br>Na registratie heeft u recht op een jaar lang gratis updates.                                      |           |
| Uw e-mailadres kunt u hieronder invullen (optioneel).<br>Er wordt dan automatisch een account op www.vaaratlas.nl aangemaakt.<br>Hiermee kunt u vaarroutes downloaden. |           |
| U ontvangt het wachtwoord voor www.vaaratlas.nl via uw e-mailadres.                                                                                                    |           |
| Nullsoft Install System v2,42                                                                                                    | Annuleren |

Voer hier uw serienummer en eventueel uw e-mailadres in. Als u geen e-mailadres invoert kunt u geen gebruikmaken van de gratis updates op de website www.vaaratlas.nl. Het serienummer vindt u op een sticker aan de binnenkant van de cd verpakking.

| Digitale VaarAtlas 2009-installatie                                                                                                    |           |
|----------------------------------------------------------------------------------------------------|-----------|
| Digitale VaarAtlas 2009<br>Powered by CosmicNavigation                                                                                            |           |
| Gebruikersovereenkomst                                                                                                    |           |
| Digitale VaarAtlas                                                                                                    | <u>^</u>  |
| Eindgebruikersovereenkomst en disclaimer                                                                                                    |           |
| 1. Softwarelicentie-overeenkomst.                                                                                                    | Ŧ         |
| Selecteer de eerste optie hieronder als u de overeenkomst accepteert. U moe<br>overeenkomst accepteren om Digitale VaarAtlas 2009 te installeren. | t de      |
| Akkoord                                                                                                    |           |
| Nullsoft Install System v2.42                                                                                                    |           |
| < Vorige Volgende >                                                                                                    | Annuleren |

Hierna wordt u gevraagd om accoord te gaan met de eindgebruikersovereenkomst. Pas als u accoord gaat kunt u verder.

| Di                         | gitale VaarAtlas 2009-installatie                                                                                                    |
|----------------------------|----------------------------------------------------------------------------------------------------|
| <b>Wa</b><br>Ge            | arschuwing<br>ebruik de Digitale VaarAtlas met verstand                                                                                                    |
| De<br>te<br>na<br>en<br>Ma | e Digitale VaarAtlas biedt kaart- en vaarinformatie en is bedoeld om varen op binnenwater<br>ondersteunen. Het biedt onder andere een selectie van vaarwegkenmerken, waarmee de<br>bruiker zich op het water kan oriënteren. De Digitale VaarAtlas is geen vervanging van<br>utische kaarten van een betreffend vaargebied. Het gebruik van de Digitale VaarAtlas als<br>ige navigatieinstrument op open water, zoals op de Wadden, het IJsselmeer, het<br>arkermeer of de Zuid-Hollandse en Zeeuwse wateren, wordt daarom ontraden. |
| Nullso                     | oft Install System v2,42                                                                                                    |

Vervolgens wordt een algemene waarschuwing getoond. Deze wijst u er nog een keer extra op dat een autonavigatiesysteem in combinatie met de Digitale Vaaratlas geen vervanging is voor een navigatiesysteem.

| Digitale VaarAtlas 2009-installatie                                                  |           |
|--------------------------------------------------------------------------------------|-----------|
| <b>Type navigatiesysteem</b><br>Maak een keuze uit de onderstaande navigatiesystemen |           |
| Kies uw navigatiesysteem uit de onderstaande lijst                                   |           |
| TomTom                                                                               | •         |
| 🔲 Zoek automatisch naar de nieuwste versie van de VaarAtlas                          |           |
| Nullsoft Install System v2.42                                                        | Annuleren |

Hierna wordt u gevraagd uw eigen merk navigatiesysteem te kiezen. Ook kunt u het installatieprogramma op het internet laten zoeken naar een nieuwere versie. Sinds het faillissement van Cosmic Navigation begin 2011 is deze laatste service niet meer actief.

| Ì                                                                                                    | 💮 Uw Garmin is niet gevonden.                                                             |  |  |
|----------------------------------------------------------------------------------------------------|-------------------------------------------------------------------------------------------|--|--|
|                                                                                                    | Mogelijk is de Garmin niet met uw PC verbonden.<br>Sluit deze aan en probeer het opnieuw. |  |  |
|                                                                                                    | Opnieuw Annuleren                                                                         |  |  |
| Als u het verkeerde merk kiest of uw navigatiesysteem is niet op de computer aangesloten krijgt u<br>een foutmelding te zien. Voor u op volgende klikt moet u dus het juiste merk kiezen en zeker weten<br>dat dit merk navigatiesysteem ook op uw computer is aangesloten. |                                                                                           |  |  |

In de nu volgende paragrafen bespreken wij de verdere installatie naar respectievelijk uw de standaard installatie op de Tomtom of Garmin autonavigatiesysteem.

## Installatie op Tomtom

U heeft er voor gekozen om de Digitale Vaaratlas naar uw Tomtom te installeren. U heeft uw Tomtom via de meegeleverde houder en kabel aangesloten op uw computer. Uw Tomtom staat ook aan en is met de computer verbonden.

In principe staat de installatie voor de Tomtom beschreven in de handleiding die bij de Digitale Vaaratlas wordt meegeleverd. Wij liepen na het scherm waarin we kozen voor de Tomtom tegen de onderstaande foutmelding aan. Omdat dit u ook kan overkomen wordt hieronder behandelt hoe u de Digitale Vaaratlas dan toch kunt installeren. Krijgt u deze melding dus niet volg dan de standaard instructies in de handleiding van de Digitale Vaaratlas.

| 💮 Uw TomTom is niet gevonden.                                                             |
|-------------------------------------------------------------------------------------------|
| Mogelijk is de TomTom niet met uw PC verbonden.<br>Sluit deze aan en probeer het opnieuw. |
| Opnieuw Annuleren Handmatig zoeken                                                        |

Als u op volgende klikt kan het voorkomen dat u de hier getoonde foutmelding ziet, terwijl uw Tomtom toch op uw PC is aangesloten. Als "Opnieuw" geen resultaat geeft klikt u op de knop "Handmatig zoeken".

Na contact met de uitgever van de Digitale Vaaratlas bleek dat Tomtom een groot aantal verschillende namen gebruikt voor de map waar de POI worden opgeslagen. Welke mappen dat zijn blijkt niet goed gedocumenteerd. De maker van de Vaaratlas heeft de meest bekende mapnamen in de installatiesoftware opgenomen. Ons testsysteem was een Tomtom 920T en die had een map die nog niet bij de uitgever bekend was. Zij zullen deze map "Western\_and\_Central\_Europe" opnemen in de volgende versies van de Digitale Vaaratlas. Omdat daarmee nog steeds onbekende mappen op de Tomtom kunnen voorkomen is de functie "Handmatig zoeken" ingebouwd. Een functie waar we ook handig gebruik van kunnen maken om de Digitale Vaaratlas op andere autonavigatiesystemen te kunnen installeren.

| Digitale VaarAtlas 2009-insta                                    | allatie                                         |                                                                                            |
|------------------------------------------------------------------|-------------------------------------------------|--------------------------------------------------------------------------------------------|
| Onderdelen kiezen<br>Kies de onderdelen die u wilt ins           | stalleren.                                      |                                                                                            |
| Selecteer de onderdelen die u v<br>op Volgende om verder te gaan | vilt installeren en deselecteer we              | elke u niet wilt installeren. Klik                                                         |
| Selecteer de onderdelen die<br>moeten worden geïnstalleerd:      | <ul> <li>POIs</li> <li>✓ Reglementen</li> </ul> | <b>Beschrijving</b><br>Beweeg uw muis over<br>een onderdeel om de<br>beschrijving te zien, |
| Vereiste ruimte: 9.6MB                                           |                                                 |                                                                                            |
| Nullsoft Install System v2.42 ——                                 | < Vorige                                        | Volgende > Annuleren                                                                       |

Als u nu op "Volgende" klikt heeft u de mogelijkheid om handmatig aan te geven waar uw Tomtom zit. In de lijst (treeview) kiest u "Computer" of "Mijn computer". Als uw Tomtom juist is aangesloten ziet u deze tussen de beschikbare diskdrives staan. Te herkennen aan het Tomtom icoontje.

| 1 | Browse For Folder                                                                                                  | x |
|---|----------------------------------------------------------------------------------------------------|---|
|   | Selecteer uw navigatiesysteem en de map met daarin d<br>kaarten.<br>Voor TomTom b.v. 'Western_Europe' of 'Benelux' | e |
|   | FACTORY_IMAGE (D:)                                                                                                 | • |
|   | DVD RW Drive (E:) De Digitale VaarAtlas                                                                            |   |
|   | Removable Disk (F:)                                                                                                |   |
|   | Removable Disk (G:)                                                                                                | = |
|   | Removable Disk (H:)                                                                                                |   |
|   | Removable Disk (I:)                                                                                                |   |
|   | Removable Disk (J:)                                                                                                |   |
|   | Image: Personal Media Drive (K:)                                                                                   |   |
|   | DomTom (L:)                                                                                                    |   |
| ۲ | My Web Sites on MSN                                                                                                | - |
|   | Make New Folder OK Cance                                                                                           |   |

Open de Tomtom door te dubbelklikken. U ziet nu de mappen op de Tomtom. Wat u werkelijk zult zien is afhankelijk van het type Tomtom en de uitvoering. De afgebeelde structuur is van een Tomtom Go 920T met kaarten voor Europa en Noord Amerika. Zoek in deze lijst met mappen de map "Western\_and\_Central\_Europe". Open deze map en klik op de knop OK.

Als u een uitvoering heeft met bijvoorbeeld enkel de Benelux kaart kan het zijn dat u een map moet hebben met een iets andere naam.

U klikt nu op de knop "Installeren". U zult wisselend een tweetal schermen zien.

| Digitale VaarAtlas 2009-installatie                                                                                                    | 🔁 20 Seconds remaining                                                                          |
|----------------------------------------------------------------------------------------------------|-------------------------------------------------------------------------------------------------|
| Bezig met installeren<br>Een ogenblik geduld terwijl Digitale VaarAtlas 2009 wordt<br>geïnstalleerd.                                                                                                    | Copying 548 items (6,30 MB)                                                                     |
| Uitvoermap: L:\WaarAtlas<br>Uitvoermap: L:\Western_and_Central_Europe<br>Kopiëren naar L:\Western_and_Central_Europe<br>Kopiëren naar 1:\Western_and_Central_Europe<br>Uitvoermap: L:\helpme\other<br>Uitpakken: index_nl.html 100%<br>Uitvoermap: L:\WaarAtlas | from text (C:\Users\Jaap\AppDat\text) to VaarAtlas (L:\VaarAtlas)<br>About 20 Seconds remaining |
| Nullsoft Install System v2.42                                                                                                    |                                                                                                 |

Als de installatie helemaal gereed is klikt u op de knop "Voltooien".

Nieuwere versies van de Tomtom van na 2010 werken soms iets anders. Echter de installatie op de Tomtom kent nog steeds een map waarin u handmatig de POI bestanden van de Digitale Vaaratlas kunt zetten. Het is soms wel even zoeken naar de juiste map. Meestal de naam van uw kaartgebied.

| Digitale VaarAtlas 2009-installatie                                                                                                    |       |
|----------------------------------------------------------------------------------------------------|-------|
| Voltooien van de Digitale VaarAtlas<br>2009-installatiewizard                                                                                                    |       |
| Digitale VaarAtlas 2009 is geïnstalleerd op uw systeem.                                                                                                    |       |
| Copying 548 items (6,30 MB)                                                                                                    |       |
| from text (C:\Users\Jaap\AppDat\text) to VaarAtlas (L:\VaarAtlas)<br>About 0 Seconds remaining                                                                                                    |       |
|                                                                                                    |       |
| More information Cancel                                                                                                    |       |
|                                                                                                    |       |
| K bier denken wij dat er een "bug" zit in bet installatienrogramma van de Digitale Vaaratlas. Bij de bier denken wij dat er een "bug" zit in bet installatienrogramma van de Digitale Vaaratlas.                                                                                                    | ons   |
| ef de installatie namelijk steeds hangen op het hier afgebeelde scherm. Drukken op de knop<br>incel" of "Annuleren" heeft geen effect. U kunt wel gewoon op de knop "Voltooien" van het<br>lerliggende scherm klikken. De installatie wordt dan normaal afgesloten en de Digitale Vaaratla<br>s correct op de Tomtom geinstalleerd. | is is |

U kunt uw Tomtom nu loskoppelen van uw computer en ook aan boord gebruiken. Vergeet u niet om de meegeleverde handleiding van de Digitale Vaaratlas te lezen.

## Installatie op Garmin

In deze paragraaf bespreken wij de verdere stappen om de Digitale Vaaratlas naar uw Garmin navigatiesysteem te kopieren.

| Digitale VaarAtlas 2009-insta                                    | Illatie                              |                                                                                     |
|------------------------------------------------------------------|--------------------------------------|-------------------------------------------------------------------------------------|
| Onderdelen kiezen<br>Kies de onderdelen die u wilt ins           | talleren.                            |                                                                                     |
| Selecteer de onderdelen die u w<br>op Volgende om verder te gaan | vilt installeren en deselecteer welk | e u niet wilt installeren. Klik                                                     |
| Selecteer de onderdelen die<br>moeten worden geïnstalleerd:      | POIS Reglementen                     | Beschrijving<br>Beweeg uw muis over<br>een onderdeel om de<br>beschrijving te zien, |
| Vereiste ruimte: 3.0MB                                           |                                      |                                                                                     |
| Nullsoft Install System v2,42 ——                                 | < Vorige                             | Volgende > Annuleren                                                                |

Garmin ondersteunt nog geen tekstbestanden. Op de meeste uitvoeringen van de Tomtom zit wel een programma om tekstbestanden te kunnen lezen. Soms kan dit achteraf geinstalleerd worden. Wilt u de Digitale Vaaratlas op een Garmin installeren, laat dan het vakje voor Reglementen leeg.

| Digitale VaarAtlas 2009-installatie                                                                  |           |
|----------------------------------------------------------------------------------------------------|-----------|
| Bezig met installeren<br>Een ogenblik geduld terwijl Digitale VaarAtlas 2009 wordt<br>geïnstalleerd. |           |
| Uitvoeren: "K:\Garmin\PoiLoader.exe" /silent                                                         |           |
| Uitvoermap: C:\Users\                                                                                |           |
| Nullsoft Install System v2.42                                                                        |           |
| < Vorige Volgende >                                                                                  | Annuleren |

Hierna moet het installatieprogramma van de Digitale Vaaratlas het hulprogramma POI Loader opstarten. Als alles goed gaat zal POI Loader op de achtergrond de bestanden kopieren. Tot slot ziet u een melding als het allemaal gelukt is.

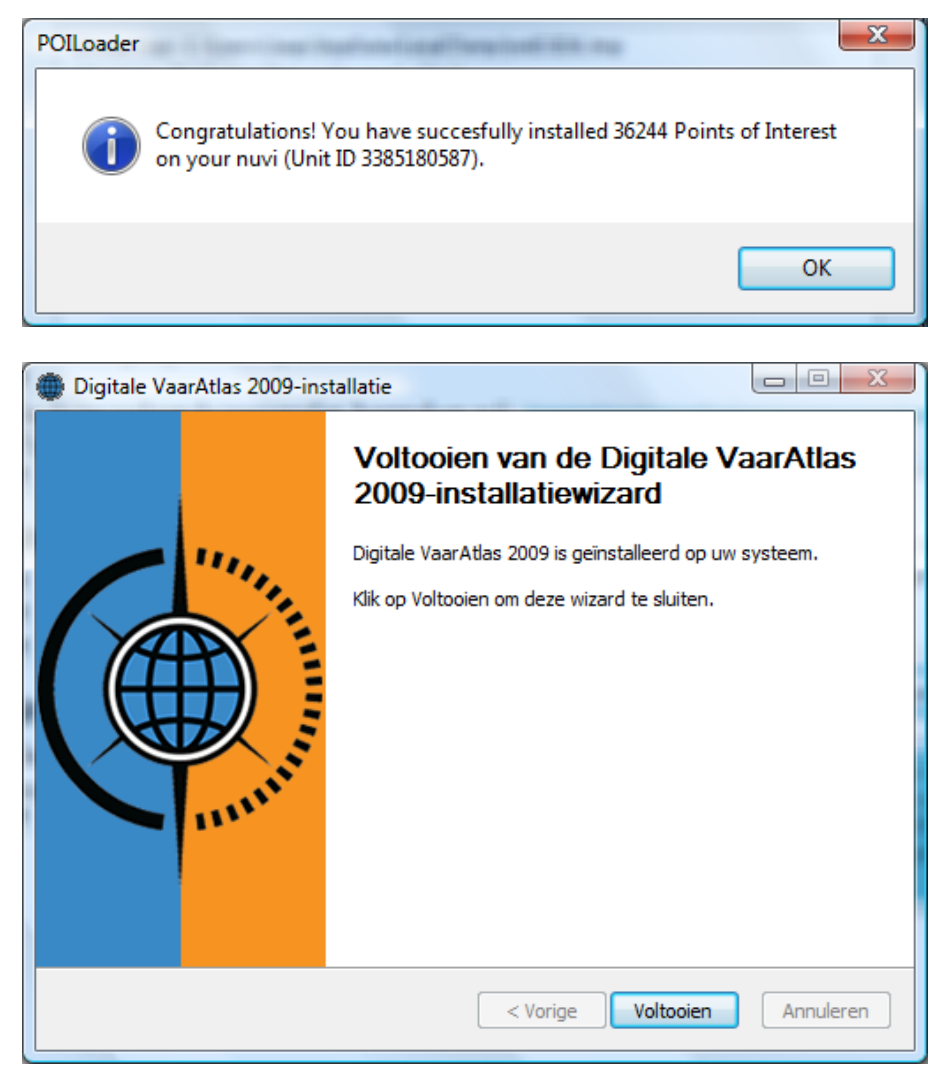

Hierna kunt u ook het installatieprogramma van de Digitale Vaaratlas afsluiten.

Uiteindelijk ziet u of het gelukt is. Waarom de Digitale Vaaratlas 'slechts' 36.244 POI naar uw systeem schrijft is niet duidelijk.

U kunt uw Garmin nu loskoppelen van de PC en aanzetten. Op de Garmin worden de POI's van de Digitale Vaaratlas pas getoond als u voldoende op de kaart inzoomt.

|                                                                                                  | Digitale VaarAtlas 2009-installatie                                                                                                    |
|--------------------------------------------------------------------------------------------------|----------------------------------------------------------------------------------------------------|
|                                                                                                  | Om de Digitale VaarAtlas te kunnen installeren, hebt u POI Loader nodig.<br>Dit Garmin-programma kunt u gratis downloaden via www.garmin.nl.<br>Installer POI Loader en vervolgens de Digitale VaarAtlas. |
|                                                                                                  | ок                                                                                                    |
| Als u het hulpprogramma POI Loader van Garmin niet op uw computer heeft geinstalleerd verschijnt |                                                                                                    |
| hoofdstuk over extra software, POI Loader.                                                       |                                                                                                    |